| Title      | Add email address to Toshiba copier address book |                                                                                                    |                           |            |  |  |  |
|------------|--------------------------------------------------|----------------------------------------------------------------------------------------------------|---------------------------|------------|--|--|--|
| Purpose    |                                                  | In order to use the scan to email function on the copier, the user's email address needs to be in the copier email address book. This procedure describes how to add an email address using a browser or while standing at the copier. |                           |            |  |  |  |
| Author     |                                                  |                                                                                                    | Creation or Modified Date | Company    |  |  |  |
| Pam Merkle |                                                  |                                                                                                    | 12/1/2020                 | Starbridge |  |  |  |

## AT YOUR PC:

- 1. Open a web browser
- 2. Type in the IP Address
  - a. Main office first floor color copier: 172.30.10.17
  - b. Main office second floor copier: 172.30.10.18
- 3. Click on Registration at the top tabs

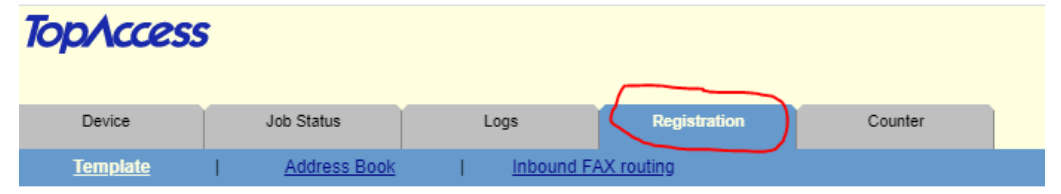

**Template Groups** 

4. Click on Address Book

| TopAccess       |                |              |              |         |  |  |  |  |  |  |
|-----------------|----------------|--------------|--------------|---------|--|--|--|--|--|--|
| Device          | Job Status     | Logs         | Registration | Counter |  |  |  |  |  |  |
| <u>Template</u> | I Address Book | I Inbound F/ | AX routing   |         |  |  |  |  |  |  |

## **Template Groups**

- 5. Manage from this screen
  - a. Use Add Address to add new username and email address

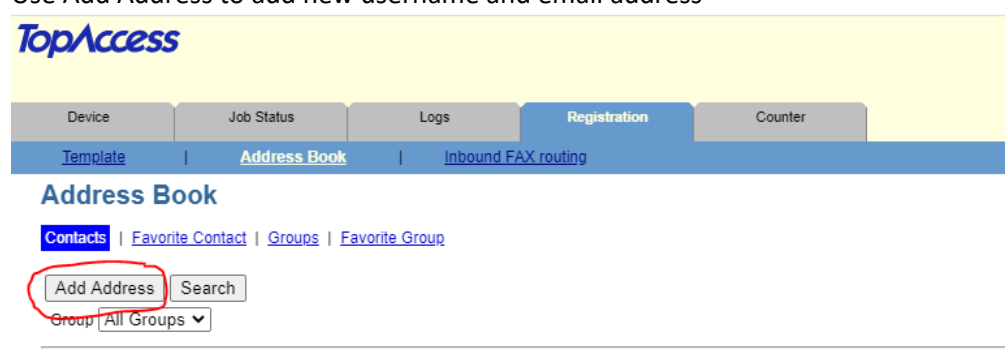

## b. Click Save when done

| TopAccess                                                                                           |              |            |              |         |     |  |  |  |  |  |  |
|----------------------------------------------------------------------------------------------------|--------------|------------|--------------|---------|-----|--|--|--|--|--|--|
| Device                                                                                              | Job Status   | Logs       | Registration | Counter |     |  |  |  |  |  |  |
| Template                                                                                            | Address Book | Inbound F/ | AX routing   |         |     |  |  |  |  |  |  |
| Create Destination information Address Book► Save Cancel Reset Delete Fax Setting  *Either **Either |              |            |              |         |     |  |  |  |  |  |  |
| *First Name                                                                                         |              |            |              |         |     |  |  |  |  |  |  |
| *Last Name                                                                                          |              |            |              |         |     |  |  |  |  |  |  |
| Index                                                                                               |              |            |              |         |     |  |  |  |  |  |  |
| **Email Address                                                                                     |              |            |              | Favor   | ite |  |  |  |  |  |  |
| **Fax Number                                                                                        |              |            |              |         | ite |  |  |  |  |  |  |
| 2nd Fax Number                                                                                      | r 📃          |            |              |         |     |  |  |  |  |  |  |
| Company                                                                                             |              |            |              |         |     |  |  |  |  |  |  |
| Department                                                                                          |              |            |              |         |     |  |  |  |  |  |  |
| Keyword                                                                                             |              |            |              |         |     |  |  |  |  |  |  |

## AT THE COPIER:

- 1. Click User Functions (gear symbol)
- 2. Click on Address
- 3. Click on an open space
- 4. Click Entry at the bottom
- 5. Fill in information